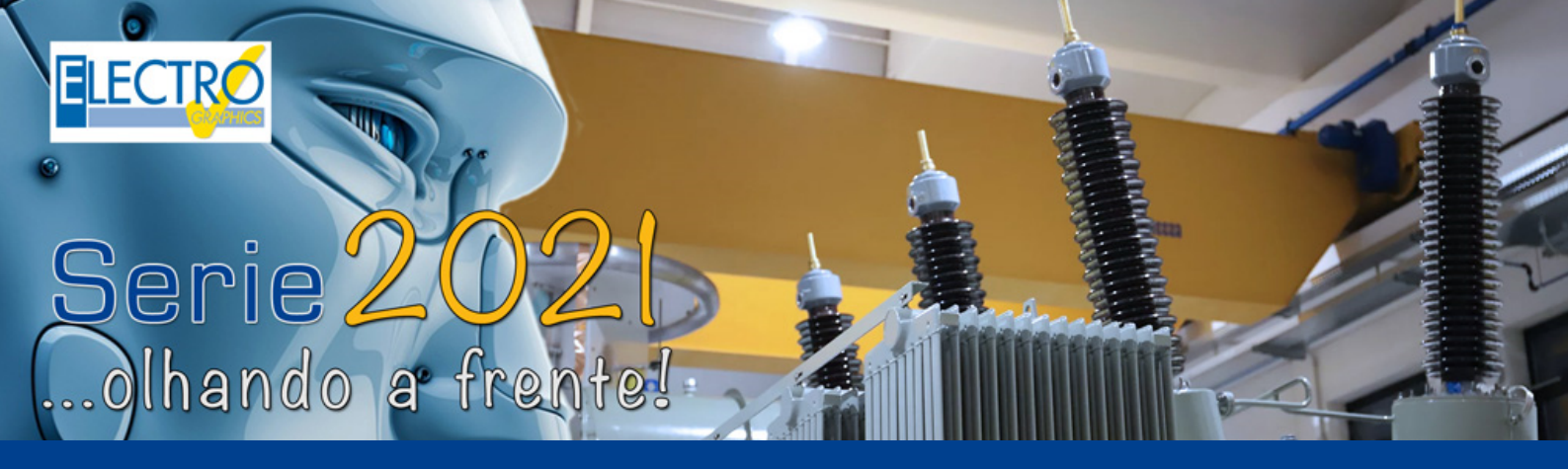

# Novas funcionalidades e documentações para Análise de Seletividade

- Partida de motores com inversor VFD;
- Gerenciamento de sistemas de armazenamento com regulação da energia transferida e absorvida;
- Definição das características elétricas do fornecimento em Média tensão de acordo com as concessionárias;
- Representação automática quadro de alimentação;
- Calibração automática da proteção geral;
- Elaboração do Relatório de cálculo para a conexão na concessionária;
- Seletividade com a proteção da concessionária;
- Utilização de relés de proteção com funções ANSI adicionais;
- Verificações adicionais para TC / TO de medição;
- Utilização de células MT com elementos típicos de acessórios combinados;
- Transformadores com secundário em zig-zag e conexões de aterramento com transformadores em zig-zag;
- Gerenciamento de tabelas de instalação e capacidade de condução de cabos IEC 61892-4 Ed.2 de 2019 para instalações fixas e móveis offshore;
- Utilização de cabos HEPR de acordo com a tabela de instalação e capacidade de condução IEC 60502-2;
- Gerenciamento de multiprojetos com recálculo completo e otimizado;
- Conexão de elementos bifásicos;
- Utilidades de edição na malha;
- Novas funções de impressão;
- EGlink: etiquetas adicionais de identificação do usuário.

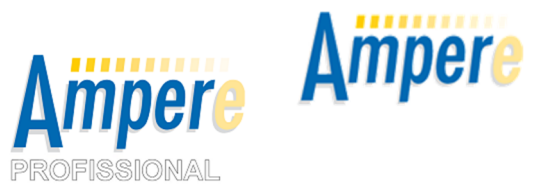

O estudo de curto circuito e seletividade é um dos requisitos que as concessionárias solicitam para um projeto em Média tensão, e se faz necessário apresentar cálculos concretos e precisos do sistema em análise.

Diante dessa necessidade a **Série 2021** proporciona ao projetista novas funcionalidades e documentações para a análise de seletividade e curto circuito.

O Ampère Profissional além de permitir cadastrar os dados de alimentação em MT da Concessionária de energia, também permite preencher os respectivos coeficientes de ajuste a serem utilizados para regular os disparos de longo atraso (51 e 51N) e instantâneo (50 e 50N). Afim de agilizar o estudo de curto circuito e seletividade, a nova versão representa automaticamente o quadro de distribuição com a proteção da concessionária e os dados do ponto de entrega, como a medição e a proteção geral do sistema.

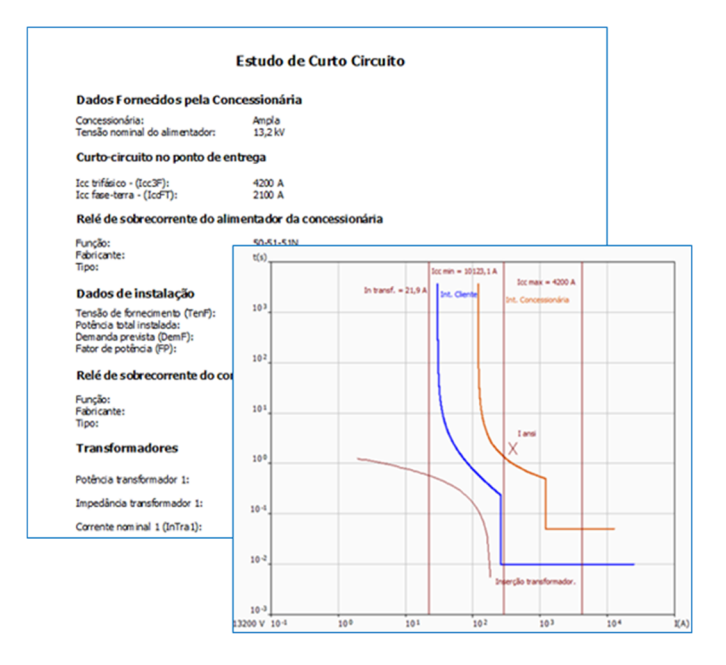

O **estudo das curvas de intervenção** das proteções e os seus ajustes para serem seletivas com a proteção da Distribuidora de energia, também foi enriquecido. A função de calibração das proteções, agora fornece ao projetista o **ajuste automático dos disparos da proteção geral do sistema**, de acordo com as exigências das Concessionárias de energia.

E por fim, o Ampère 2021 também proporciona ao usuário um **novo modelo de relatório de cálculo**, com a especificação técnica da Concessionária, dados e cálculos da proteção geral e dos transformadores inseridos no projeto, podendo ser personalizado de acordo com a necessidade do usuário.

## Definição das características elétricas do fornecimento em Média tensão de acordo com as concessionárias

Na Série 2021 é possível cadastrar os dados de alimentação em MT da Concessionária de energia no banco de dados do Ampère. Na janela Fornecimento, após selecionar o sistema "Média Tensão" é possível selecionar/cadastrar uma Concessionária na guia Calibração da empresa de fornecimento.

Acessando os campos de cadastro, o usuário pode preencher na aba "Fornecimento" o nome da Concessionária, o Circuito elétrico e o Nível de tensão. Já na aba Média tensão é possível preencher os respectivos coeficientes de ajuste a serem utilizados para regular os disparos de longo atraso (51 e 51N), instantêneo (50 e 50N) e os coeficientes para os disparos de topo

instantâneo (50 e 50N), e os coeficientes para os disparos de tensão mínima e máxima (27 e 59).

Também pode ser atribuída a corrente mínima de curto-circuito, para ser utilizada na verificação dos TCs com o método da tensão de

saturação, quando Ikmmax for inferior ao valor eventualmente ajustado.

O principal objetivo dessa função é utilizar essas informações para a calibração da proteção do geral do sistema e preparar a documentação exigida pela Concessionária de energia.

## Representação automática do quadro de alimentação

Ao selecionar uma Concessionária de energia utilizando os procedimentos explicados anteriormente, o software elabora automaticamente três usuários divididos em dois quadros.

O primeiro quadro representa a Distribuidora de energia, com um usuário do tipo proteção (51, 51N e 50), podendo ser editado.

O segundo quadro representa o ponto de entrega, com dois usuários, um representando a medição e o outro representando a proteção geral (51, 51N e 50).

O primeiro quadro também possui o ícone de sinalização "Quadro Distribuidora de energia" e o segundo quadro "Verificar o quadro e os usuários no que diz respeito às restrições exigidas pela Distribuidora de energia", com essas configurações, o software obtém as informações da falta no ponto de fornecimento, as características das proteções, e os valores de absorção e a falta do sistema considerando no máximo três transformadores para realizar o estudo de seletividade.

#### Seletividade com a proteção da concessionária

Na versão 2021, o estudo das curvas de intervenção das proteções e os seus ajustes para serem seletivas com a proteção da Distribuidora de energia, foi enriquecido com duas novas possibilidades:

- Representação da curva de intervenção da proteção da Concessionária, definida no primeiro quadro da Distribuidora de energia, podendo escolher fabricante/modelo/tipo de curva;
- Representação dos pontos que definem a corrente máxima suportada pelos transformadores, definidos como PANSI e PNANSI.

Na versão precedente, o software considerava sempre os dados contidos na janela "Fornecimento" para a representação da curva de disparo. A curva da concessionária é exibida sempre com a cor laranja, e na guia Opções da janela Seletividade, o usuário pode ativar ou desativar a exibição do disparo das proteções homopolares.

O coordenograma pode ser impresso ou salvo em pdf para anexar a documentação que será enviada a concessionária de energia.

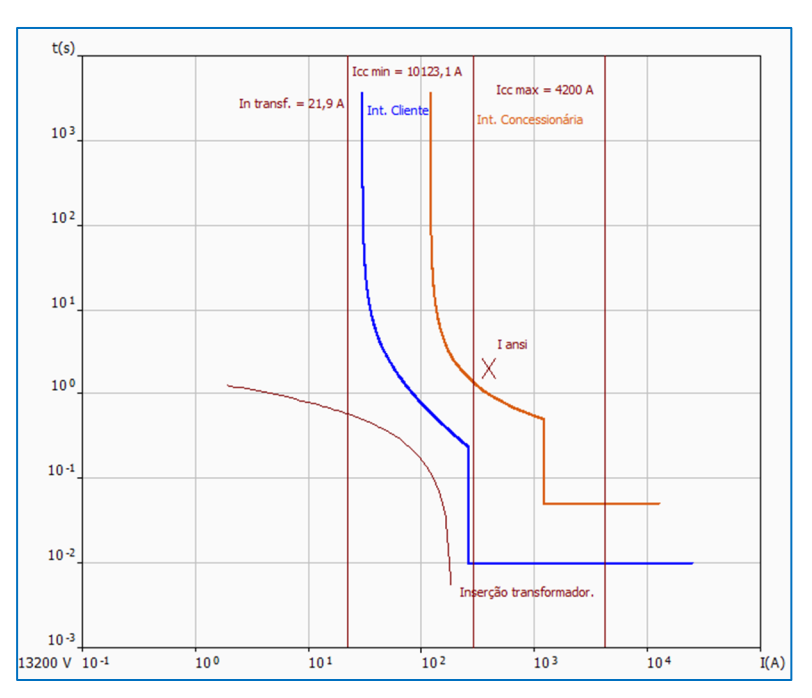

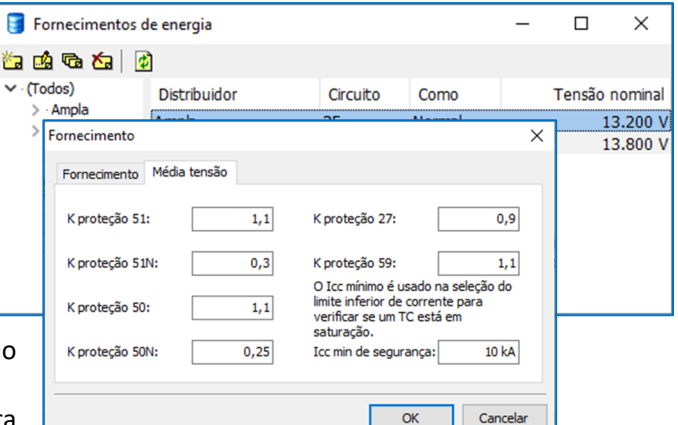

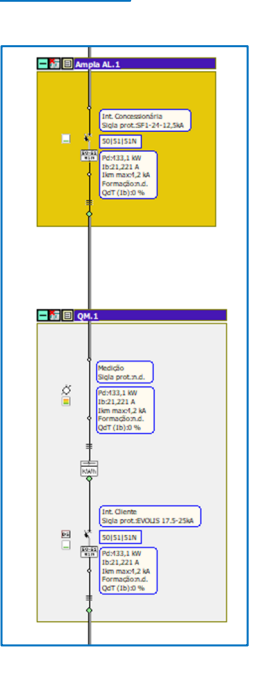

## Calibração automática da proteção geral

Agora no Ampère 2021 é possível obter automaticamente os ajustes dos disparos da proteção geral do sistema, proporcionando mais agilidade ao realizar o estudo de seletividade com a proteção da concessionária.

Para poder realizar o ajuste automático da proteção geral, é necessário que a proteção incluída no segundo quadro de distribuição possua o ícone de sinalização *"DG"* e que o quadro também possua o ícone de sinalização *"Verificar o quadro e os usuários no que diz respeito às restrições exigidas pela Distribuidora de energia"*, assim ao executar o comando Calibração na janela Seletividade é habilitado o campo *"Calibrações: <Nome da concessionária>"* conforme é exibido na imagem ao lado.

Ao realizar o comando o software considera os coeficientes de ajuste e os cálculos definidos seguindo as exigências das concessionárias:

- O ajuste térmico utiliza Ith = K51 x Ib
- Ajuste magnético Imag = K50 x Imagtotal (calculado como o Inrush máximo dos transformadores)
- Ajuste do neutro lo> = K50N x Imag

O usuário também pode alterar manualmente os valores de disparo da proteção na janela Calibrações, e também parametrizar as demais funções ANSI exigido pela Concessionária.

**Nota.** Os valores do tempo de disparo das funções 51, 50 e 50N devem ser configurados manualmente pelo usuário.

| OLIS 17.5-25kA - 630A -  | URP6402                      |                 | >        |  |  |
|--------------------------|------------------------------|-----------------|----------|--|--|
| Regulagem correntes Aju  | ste de tempo Códigos do R    | elé de proteção |          |  |  |
| Correntes                |                              |                 |          |  |  |
| Corrente Ib [A]: 21,     | 221 Ith [A]: 30              |                 |          |  |  |
| Imagmax [A]: 330         | 16,642 Im [A]: 260           | Ist [A]:        | 260      |  |  |
| Calibrações: Ampla       |                              |                 |          |  |  |
| TA de Proteção           |                              |                 |          |  |  |
|                          |                              | Mínimo [A]:     | 1        |  |  |
| Corrente Is [A]:         | 200                          | Máximo [A]:     | 1250     |  |  |
| Regulagem limite da corr | ente de longo atraso         |                 |          |  |  |
|                          | Curve: NI                    |                 | $\sim$   |  |  |
|                          |                              | Mínimo:         | 0,04     |  |  |
| LR ( $Ir = x Is$ ):      | 0,15 💌                       | Máximo:         | 6,5      |  |  |
| Regulagem limite da corr | ente de curto atraso         |                 |          |  |  |
|                          |                              | Mínimo:         | 0,1      |  |  |
| CR (Im = $x$ Is):        | 1,3 👻                        | Máximo:         | 100      |  |  |
| Característica I2t cons  | tante: 🗸 🗸                   |                 |          |  |  |
| Regulagem limite da corr | ente de funcionamento instar | ntâneo          |          |  |  |
|                          |                              | Mínimo:         | 0.1      |  |  |
| IST (IST = $x$ Is):      | 1,3 🗭                        | Máximo:         | 100      |  |  |
| Regulagem limite da corr | ente de funcionamento de fai | lta à terra     |          |  |  |
|                          |                              | Mínimo:         | 0.02     |  |  |
| T (T = x Is):            | 0,1                          | Máximo:         | 50       |  |  |
| Característica I2t cons  | tante: 🗸 🗸                   |                 |          |  |  |
|                          |                              |                 |          |  |  |
|                          |                              |                 |          |  |  |
|                          |                              |                 |          |  |  |
|                          |                              |                 |          |  |  |
|                          |                              |                 |          |  |  |
|                          | Aplica                       | ar OK           | Cancelar |  |  |

## Relatório de cálculo

O Ampère 2021 fornece ao usuário um novo modelo de relatório de cálculo, com a especificação técnica da Concessionária, dados e cálculos da proteção geral e dos transformadores inseridos no projeto. O novo modelo pode ser acesso no campo "Imprimir documentação do projeto", na guia "Relatório de cálculo".

|                                                                                                    | Editar modelos pres<br>projeto", podendo inc |                                                                                           |                                                             |  |
|----------------------------------------------------------------------------------------------------|----------------------------------------------|-------------------------------------------------------------------------------------------|-------------------------------------------------------------|--|
| Dados Fornecidos pela Con                                                                                                    | cessionária                                  |                                                                                           |                                                             |  |
| Concessionária:<br>Tensão nominal do alimentador:                                                                             | Ampla<br>13,2 kV                             |                                                                                           | inserir também cabeç                                        |  |
| Curto-circuito no ponto de en                                                                                                 | trega                                        |                                                                                           |                                                             |  |
| Icc trifásico - (Icc3F): 4200 A<br>Icc fase-terra - (IccFT): 2100 A<br>Relá do composemento do alimento dos do conseccionánia |                                              | Corrente nominal máxima                                                                   |                                                             |  |
| Rele de sobrecorrente do alin                                                                                                 | rentador da concessionaria                   | In = Potencia dos transformado                                                            | res / vs x Tene                                             |  |
| Função:<br>Fabricante:                                                                                                    | 50-51-51N<br>SCHN                            | In =                                                                                      | 21,87 A                                                     |  |
| Tipo:                                                                                                    | SF1-24-12,5kA+Sepam 24 IDMT IEC A(SIT)       | Idem = Dem F / $\sqrt{3}$ x TenF x FP                                                     |                                                             |  |
| Dados de instalação                                                                                                    |                                              | Idem =                                                                                    | 21,22 A                                                     |  |
| Tensão de fornecimento (TenF):<br>Potência total instalada:<br>Demanda prevista (DemF):                                       | 13200 V<br>485 kVA<br>433,1 kW               | Corrente de magnetização - Imag (în Rush)<br>ImagTra 1 = InRush1 x InTra 1<br>ImagTra 1 = |                                                             |  |
| Fator de potència (FP):<br>Relé de sobrecorrente do con                                                                       | 0,89<br>sumidor                              | Corrente de magnetização total<br>Imagtotal = corrente máxima a<br>Imagtotal = ImagTra1   | 202,477 A<br>bsorvida pela inserção do último transformador |  |
| Função:                                                                                                    | 50-51-51N-67N                                | Imagtotal =                                                                               | 262.44 A                                                    |  |
| Tipo:                                                                                                    | EVOLIS 17.5-25kA+URP6402                     | Ponto ANSI fase/fase<br>Iansi-traf1 = (100 / Vcc1) x InT                                  | rai                                                         |  |
| Tran <i>s</i> tormadores                                                                                                    |                                              | Iansi-traf1 =                                                                             | 390,54 A                                                    |  |
| Potência transformador 1:                                                                                                    | 500 kV A                                     | Ponto ANSI fase/terra<br>Inansi-traf1 = 0.58 x (100 / Vcc1) x InTra 1                     |                                                             |  |
| Impedancia transformador 1:                                                                                                   | 5,6 %                                        | Inansi-traf1 =                                                                            | 226,51 A                                                    |  |
| Corrente nominal 1 (InTra1):                                                                                                  | 21,87 A                                      |                                                                                           |                                                             |  |
| Cálculos                                                                                                    |                                              | Ajustes                                                                                   |                                                             |  |
| Impedância equivalente do sistema da concessionária<br>Zcc = (TenF) / √3 x Icc3F                                              |                                              | Valor calculado ISIc = KSI x Idem                                                         |                                                             |  |
| Zcc =                                                                                                    | 1,81 ohm                                     | Valor adotado I51 =                                                                       | 24 A                                                        |  |
| Impedância dos transformadores<br>ZTraf1 = [(Vα1/100) x (TenF²)] / PTra1                                                      |                                              | Função 51N - sobrecorrente temporizada de neutro<br>Valor calculado 151Nc = KS1N x 151    |                                                             |  |
| ZTraf1 =                                                                                                    | 19,51 ohm                                    | I51Nc =                                                                                   | 0,3 x 24 A = 7,2 A                                          |  |
| Curto-circuito no secundário dos trans<br>IccTra 1 = (TenF) / √3 x (Zcc + ZTraf                                               | sformadores<br>1)                            | Função 50 - sobrecorrente insta<br>Valor calculado I50c = K50 x Im                        | antânea de fase<br>nagtotal                                 |  |
| IccTra1 =                                                                                                    | 357,3 A                                      | Valor adotado IS0 =                                                                       | 1,1 X 262,44 A = 288,68 A<br>290 A                          |  |
|                                                                                                    |                                              | Função SON - sobrecorrente instantânea de neutro<br>Valor calculado ISONc = KSON × ISO    |                                                             |  |
|                                                                                                    |                                              | I50Nc =<br>Valor adotado I50N =                                                           | 0,25 x 290 A = 72,5 A<br>60 A                               |  |
|                                                                                                    |                                              |                                                                                           |                                                             |  |

O usuário também pode personalizar o documento, através da opção Editar modelos presente na janela "Imprimir documentação do projeto", podendo incluir novas etiquetas (extraindo dados calculados diretamente do software), tabelas, imagens, realizar formatações e inserir também cabeçalho/rodapé.

Desenvolvido por:

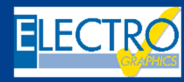

ELECTRO GRAPHICS SIr 35018 – S.Martino di Lupari (PD) – Italy www.electrographics.it

## Distribuído por:

Página 3 de 3

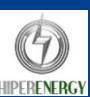

HIPER ENERGY do Brasil Ltda 88801-500 – Criciúma (SC) – Brasil Tel.: (48) 2102 7703 / (48) 2102 7704 info@hiperenergy.com.br – www.electrographics.com.br